## Adobe Acrobat

Adobe acrobat 9 の場合

- 1. WORD→「印刷」で Adobe PDF を選択。
- 選択画面の横の「プロパティ」をクリック。
  「プロパティ > Adobe PDF 設定」画面の、「PDF 設定」プルダウンメニューから、「プレス品質」を選択し、PDF を作成する。

### Office2010

- 1. Office2010 でデータを開く。
- 2. 「ファイル」メニューの「保存と送信」で「PDF/XPSドキュメントの作成」を選択して、「PDF/XPSの作成」をクリックする。
- 3. 最適化のところで「標準」がチェックされているか確認し、「オプション」を選択してオプション設定画面を表示する。
- 4. .オプション画面下方の「PDF のオプション」の「ISO 19005-1 に準拠(PDF/A)(1)」 にチェックを入れる。

この作業でフォントが全て埋め込みされます。

#### Office2007

Office 2007 では、PDF 出力のためのアドインがマイクロソフトから無償提供されています。以下のページからダウンロード、環境設定で「プレス品質」を選択し、PDF を作成する。

2007 Microsoft Office プログラム用 Microsoft PDF 保存アドイン http://www.microsoft.com/ja-jp/download/details.aspx?id=9943

2007 Microsoft Office プログラム用 Microsoft PDF/XPS 保存アドイン

http://www.microsoft.com/ja-jp/download/details.aspx?id=7

# 埋め込みの確認方法

- 1. 作成した PDF を開く。
- 2. メニュー:ファイル>プロパティー>フォント の画面で、すべてのフォントが(埋め込みサブセット)となっていればフォントが 埋め込まれています。

## 埋め込みの必要性

フォントを埋め込まない設定で PDF ファイルを作成した場合、文書中で使用したフォントが存在しない環境で PDF ファイルを読み込むと、表示不正が生じる場合があります。